# 配置Sx500系列堆叠式交換機的埠設定

# 目標

可以修改埠設定以幫助控制通過託管網路的流量。大多數埠的預設設定對於網路而言已經足夠 。當您希望充分利用裝置時,可以手動選擇不同的選項來配置埠。該頁面還說明了埠狀態。埠 設定可用於定義所有埠的全域性設定和每埠設定。

本文的目的是向您展示如何在Sx500系列堆疊式交換機上配置埠設定

# 適用裝置

·Sx500系列堆疊式交換器

## 軟體版本

·v1.2.7.76

# 配置埠設定

步驟1.登入到Web配置實用程式,然後選擇**Status and Statistics > System Summary**。將開啟 *系統摘要*頁面:

步驟2.在GUI上按一下任何交換機埠,或選擇**Port Management > Port Settings**,此時會顯示 *Port Settings*視窗。

| System Summary                                       |                                             |      |                                       |                                  |  |  |
|------------------------------------------------------|---------------------------------------------|------|---------------------------------------|----------------------------------|--|--|
| System Information                                   |                                             |      | Software Information                  |                                  |  |  |
| System Stack Mode:                                   | Standalone                                  |      | Firmware Version (Active Image):      | 1.2.5.70                         |  |  |
| System Operational Mode:                             | L3 Mode                                     |      | Firmware MD5 Checksum (Active Image): | f35a2db92447e767bc0298112c938ecb |  |  |
| System Description:                                  | 24-Port 10/100 PoE Stackable Managed Switch | 1    | Firmware Version (Non-active):        | 1.2.0.97                         |  |  |
| System Location:                                     |                                             | Edit | Firmware MD5 Checksum (Non-active):   | b1c8cf05064a9dfc4c094a89c4bcc785 |  |  |
| System Contact:                                      |                                             | Edit | Boot Version:                         | 1.2.0.12                         |  |  |
| Host Name:                                           | switchb29075                                | Edit | Boot MD5 Checksum:                    | 4275bacbcf4222e4f519a3271d8564bd |  |  |
| System Object ID:                                    | 1.3.6.1.4.1.9.6.1.80.24.2                   |      | Locale:                               | en-US                            |  |  |
| System Uptime:                                       | 0 day(s), 18 hr(s), 48 min(s) and 37 sec(s) |      | Language Version:                     | 1.2.5.70                         |  |  |
| Current Time:                                        | 12:19:33;2012-Jun-12                        |      | Language MD5 Checksum:                | N/A                              |  |  |
| Base MAC Address:                                    | e0:5f.b9:b2:90:75                           |      |                                       |                                  |  |  |
| Jumbo Frames:                                        | Disabled                                    |      |                                       |                                  |  |  |
| TCP/UDP Services Status                              | Edit                                        |      | PoE Power Information on Master Unit  | Detail                           |  |  |
| HTTP Service:                                        | Enabled                                     |      | Maximum Available PoE Power(W):       | 180                              |  |  |
| HTTPS Service:                                       | Enabled                                     |      | Total PoE Power Consumption(W):       | 0                                |  |  |
| SNMP Service:                                        | Disabled                                    |      | PoE Power Mode:                       | Port Limit                       |  |  |
| Telnet Service:                                      | Disabled                                    |      |                                       |                                  |  |  |
| Serial Number: DNI1601001Q PID VID: SF500-24P-K9 V01 |                                             |      |                                       |                                  |  |  |
|                                                      |                                             |      |                                       |                                  |  |  |

步驟3.從Port下拉選單中選擇要配置的埠。Port Type欄位定義使用的物理連線的型別。

| Interface:                  | Port FE1 -                                                           | Port Type:                                                    | 100M-Copper                    |
|-----------------------------|----------------------------------------------------------------------|---------------------------------------------------------------|--------------------------------|
| Port Description:           | FE1 A                                                                | (0/64 Characters Used)                                        |                                |
| Administrative Status:      | FE4<br>U FE5<br>D FE6                                                | Operational Status:                                           | Up                             |
| Time Range:                 | E FE8                                                                |                                                               |                                |
| Time Range Name:            | FE9<br>FE10                                                          | Operational Time-Range State:                                 | N/A                            |
| Reactivate Suspended Port   | FE11<br>FE12                                                         |                                                               |                                |
| Auto Negotiation:           | FE13                                                                 | Operational Auto Negotiation:                                 | Enable                         |
| Administrative Port Speed:  | 1 FE16     FE17     E 19                                             | Operational Port Speed:                                       | 100M                           |
| Administrative Duplex Mode: | ● H FE19<br>● F FE20 ▼                                               | Operational Duplex Mode:                                      | Full                           |
| Auto Advertisement:         | Max Capability 10 Full 10 Full                                       | 10 Half Operational Advertisement:     100 Half     1000 Full | 10 Half10 Full100 Half100 Full |
| Neighbor Advertisement:     | 10 Half10 Full100 H                                                  | lalf100 Full                                                  |                                |
| Back Pressure:              | Enable                                                               |                                                               |                                |
| Flow Control:               | <ul> <li>Enable</li> <li>Disable</li> <li>Auto-Negotiatio</li> </ul> | n                                                             |                                |
| MDIMDIX:                    | MDIX<br>MDI<br>Auto                                                  | Operational MDI/MDIX:                                         | MDIX                           |
| Protected Port              | Enable                                                               |                                                               |                                |
|                             |                                                                      | Member in LAG:                                                |                                |

步驟4.在Port Description欄位中輸入連線埠的說明。

| Interface:<br>Port Description:                               | Port FE1  (4/6                                                        | Port Type:<br>4 Characters Used)                         | 100M-Copper                    |
|---------------------------------------------------------------|-----------------------------------------------------------------------|----------------------------------------------------------|--------------------------------|
| Administrative Status:                                        | ● Up<br>● Down                                                        | Operational Status:                                      | Up                             |
| Time Range:<br>Time Range Name:<br>Reactivate Suspended Port: | Enable                                                                | Operational Time-Range State:                            | N/A                            |
| Auto Negotiation:<br>Administrative Port Speed:               | <ul> <li>Enable</li> <li>10M</li> <li>100M</li> </ul>                 | Operational Auto Negotiation:<br>Operational Port Speed: | Enable<br>100M                 |
| Administrative Duplex Mode                                    | <ul> <li>Half</li> <li>Full</li> </ul>                                | Operational Duplex Mode:                                 | Full                           |
| Auto Advertisement:                                           | Max Capability 10 Half<br>10 Full 100 Half<br>100 Full 1000 Full      | Operational Advertisement:                               | 10 Half10 Full100 Half100 Full |
| Neighbor Advertisement:                                       | 10 Half10 Full100 Half100 Full                                        |                                                          |                                |
| Back Pressure:                                                | Enable                                                                |                                                          |                                |
| Flow Control:                                                 | <ul> <li>Enable</li> <li>Disable</li> <li>Auto-Negotiation</li> </ul> |                                                          |                                |
| MDI/MDIX:                                                     | <ul> <li>MDIX</li> <li>MDI</li> <li>Auto</li> </ul>                   | Operational MDI/MDIX:                                    | MDIX                           |
| Protected Port:                                               | Enable                                                                |                                                          |                                |
|                                                               |                                                                       | Member in LAG:                                           |                                |

步驟5.選擇埠的*管理狀態*的單選按鈕。埠的管理狀態顯示在Operational Status欄位中。

| Interface:<br>Port Description: | Port FE1 💌<br>user                                                                                     | Port Type:<br>(4/64 Characters Used) | 100M-Copper                    |
|---------------------------------|----------------------------------------------------------------------------------------------------|--------------------------------------|--------------------------------|
| Administrative Status:          | ● Up<br>● Down                                                                                         | Operational Status:                  | Up                             |
| Time Range:                     | 📝 Enable                                                                                               |                                      |                                |
| Time Range Name:                | t1 💌 Edit                                                                                              | Operational Time-Range State:        | N/A                            |
| Reactivate Suspended Port:      |                                                                                                    |                                      |                                |
| Auto Negotiation:               | Enable                                                                                                 | Operational Auto Negotiation:        | Enable                         |
| Administrative Port Speed:      | <ul><li>10M</li><li>100M</li></ul>                                                                     | Operational Port Speed:              | 100M                           |
| Administrative Duplex Mode:     | <ul><li>Half</li><li>Full</li></ul>                                                                    | Operational Duplex Mode:             | Full                           |
| Auto Advertisement:             | Max Capability         10 Half           10 Full         100 Half           100 Full         1000 Full | Operational Advertisement:           | 10 Half10 Full100 Half100 Full |
| Neighbor Advertisement:         | 10 Half10 Full100 Half100 Full                                                                         |                                      |                                |
| Back Pressure:                  | Enable                                                                                                 |                                      |                                |
| Flow Control:                   | <ul> <li>Enable</li> <li>Disable</li> <li>Auto-Negotiation</li> </ul>                                  |                                      |                                |
| MDI/MDIX:                       | <ul><li>MDIX</li><li>MDI</li><li>Auto</li></ul>                                                        | Operational MDI/MDIX:                | MDIX                           |
| Protected Port:                 | Enable                                                                                                 |                                      |                                |
|                                 |                                                                                                    | Member in LAG:                       |                                |

可用選項定義如下:

·開啟 — 當前由PC或任何其他裝置訪問。

·關閉 — 當前未被PC或任何其他裝置訪問。

步驟6.選中Enable覈取方塊以啟用埠處於Up狀態的時間範圍。當時間範圍非活動時,連線埠 處於關閉狀態。如果設定了時間範圍,則僅當連線埠處於管理性開啟狀態時才有效。如果尚未 定義時間範圍,請按一下**編輯**以轉到「時間範圍」頁,此時將開啟「*時間範圍*」頁:

Timesaver:如果已設定時間範圍,請跳至步驟13。

| Time Range      |                  |                        |                      |  |  |  |  |  |
|-----------------|------------------|------------------------|----------------------|--|--|--|--|--|
| Tim             | Time Range Table |                        |                      |  |  |  |  |  |
|                 | Time Range Name  | Absolute Starting Time | Absolute Ending Time |  |  |  |  |  |
| 0 re            | sults found.     |                        |                      |  |  |  |  |  |
| Add Edit Delete |                  |                        |                      |  |  |  |  |  |
| Recurring Range |                  |                        |                      |  |  |  |  |  |

步驟7.按一下Add為所需埠建立時間範圍計畫。出現「Add Time Range」視窗。

| 🌣 Time Range Name:      | t1                            | (2/32 Characters Used)      |
|-------------------------|-------------------------------|-----------------------------|
| Absolute Starting Time: | Immediate ○ Date 2010 - Jan - | 01 - Time 00 - 00 - HH:MM   |
| Absolute Ending Time:   | Infinite ○ Date 2010 ▼ Jan ▼  | - 01 ▼ Time 00 ▼ 00 ▼ HH:MM |
| Apply Close             | ]                             |                             |

#### 步驟8.在「時間範圍名稱」欄位中輸入時間範圍的名稱。

| 🌣 Time Range Name:      | t1                                                        | (2/32 Characters Used)    |
|-------------------------|-----------------------------------------------------------|---------------------------|
| Absolute Starting Time: | <ul> <li>Immediate</li> <li>Date 2012 </li> </ul>         | 26 • Time 11 • 41 • HH:MM |
| Absolute Ending Time:   | <ul> <li>Infinite</li> <li>Date 2012 &lt; Jun </li> </ul> | 26 • Time 11 • 45 • HH:MM |
| Apply Close             |                                                           |                           |

步驟9.在絕對開始時間欄位中,按一下單選按鈕。

·立即 — 時間範圍立即開始。

·日期 — 此選項用於特定日期和時間。從日期和時間下拉選單中選擇日期和時間。 步驟10.在「絕對結束時間」欄位中,按一下單選按鈕。

·無限 — 時間範圍永遠不會結束。

·日期 — 此選項用於特定日期和時間。從日期和時間下拉選單中選擇日期和時間。 步驟11.按一下Apply儲存時間範圍,並且您輸入的時間範圍將位於*Time Range*頁:

| Time Range |                  |                        |                      |  |  |  |  |
|------------|------------------|------------------------|----------------------|--|--|--|--|
| Tin        | Time Range Table |                        |                      |  |  |  |  |
|            | Time Range Name  | Absolute Starting Time | Absolute Ending Time |  |  |  |  |
|            | t1               | 2012-Jun-26 11:41:00   | 2012-Jun-26 11:45:00 |  |  |  |  |
|            | Add Edit Delete  |                        |                      |  |  |  |  |
|            | Recurring Range  |                        |                      |  |  |  |  |

### 步驟12.在GUI上按一下任何交換機埠,或選擇**Port Management > Port Settings**,此時會顯示 *Port Settings*視窗。

| Interface:                  | Port FE1 💌                                                                                             | Port Type:                    | 100M-Copper                    |
|-----------------------------|----------------------------------------------------------------------------------------------------|-------------------------------|--------------------------------|
| Port Description:           | user                                                                                                   | (4/64 Characters Used)        |                                |
| Administrative Status:      | ● Up<br>● Down                                                                                         | Operational Status:           | Up                             |
| Time Range:                 | Enable                                                                                                 |                               |                                |
| Time Range Name:            | t1 💌 Edit                                                                                              | Operational Time-Range State: | N/A                            |
| Reactivate Suspended Port:  |                                                                                                    |                               |                                |
| Auto Negotiation:           | Enable                                                                                                 | Operational Auto Negotiation: | Enable                         |
| Administrative Port Speed:  | <ul><li>10M</li><li>100M</li></ul>                                                                     | Operational Port Speed:       | 100M                           |
| Administrative Duplex Mode: | <ul><li>Half</li><li>Full</li></ul>                                                                    | Operational Duplex Mode:      | Full                           |
| Auto Advertisement:         | Max Capability         10 Half           10 Full         100 Half           100 Full         1000 Full | Operational Advertisement:    | 10 Half10 Full100 Half100 Full |
| Neighbor Advertisement:     | 10 Half10 Full100 Half100 Full                                                                         |                               |                                |
| Back Pressure:              | Enable                                                                                                 |                               |                                |
| Flow Control:               | <ul> <li>Enable</li> <li>Disable</li> <li>Auto-Negotiation</li> </ul>                                  |                               |                                |
| MDI/MDIX:                   | <ul> <li>MDIX</li> <li>MDI</li> <li>Auto</li> </ul>                                                    | Operational MDI/MDIX:         | MDIX                           |
| Protected Port:             | V Enable                                                                                               |                               |                                |

Member in LAG:

步驟13。(可選)要重新啟用已暫停的連線埠,請選中**Reactivate Suspended Port**覈取方塊 。埠掛起的方式有很多種,例如通過鎖定的埠安全選項、dot1x單主機違規、環回檢測或 STP環回防護。重新啟用操作使埠啟動,而不考慮埠暫停的原因。

| Interface:                  | Po          | rt FE1 💌                                                       |       | Port Type:                    | 100M-Copper                    |
|-----------------------------|-------------|----------------------------------------------------------------|-------|-------------------------------|--------------------------------|
| Port Description:           | us          | er                                                             | (4/64 | Characters Used)              |                                |
| Administrative Status:      | 0           | Up<br>Down                                                     |       | Operational Status:           | Up                             |
| Time Range:                 | V           | Enable                                                         |       |                               |                                |
| Time Range Name:            | t1          | ✓ Edit                                                         |       | Operational Time-Range State: | N/A                            |
| Reactivate Suspended Port:  | 1           |                                                                |       |                               |                                |
| Auto Negotiation:           |             | Enable                                                         |       | Operational Auto Negotiation: | Enable                         |
| Administrative Port Speed:  | 0           | 10M<br>100M                                                    |       | Operational Port Speed:       | 100M                           |
| Administrative Duplex Mode: | 0           | Half<br>Full                                                   |       | Operational Duplex Mode:      | Full                           |
| Auto Advertisement:         | 1           | Max Capability D Half<br>10 Full D Half<br>100 Full D 100 Full |       | Operational Advertisement:    | 10 Half10 Full100 Half100 Full |
| Neighbor Advertisement:     | 10          | Half10 Full100 Half100 Full                                    |       |                               |                                |
| Back Pressure:              |             | Enable                                                         |       |                               |                                |
| Flow Control:               | ©<br>0<br>0 | Enable<br>Disable<br>Auto-Negotiation                          |       |                               |                                |
| MDI/MDIX:                   | ©<br>©<br>0 | MDIX<br>MDI<br>Auto                                            |       | Operational MDI/MDIX:         | MDIX                           |
| Protected Port:             | V           | Enable                                                         |       |                               |                                |
|                             |             |                                                                |       |                               |                                |

Member in LAG:

步驟14.選中Auto Negotiation欄位中的**Enable**覈取方塊以啟用自動協商。這允許連線埠將其傳輸速度、雙工模式和流量控制能力通告給連線埠連結夥伴。Operational Auto-Negotiation欄位 顯示連線埠上的目前自動交涉狀態。

時間分配器:如果選中Auto Negotiation覈取方塊,請跳到步驟16。

步驟15.選擇所需的Administrative Port Speed按鈕。Operational Port Speed欄位顯示協商結 果的當前埠速度。

·10 - 10Mbps的網路連線非常適閤家庭使用。

·100 - 100Mbps的網路連線非常適合辦公室使用。

步驟16.選擇所需的*管理雙工模式*。此選項可幫助主機互相通訊(半雙工),或兩者同時傳送 (全雙工)。 只有在禁用自動交涉,且埠速度設定為10M或100M時,此欄位才可配置。在 1G的埠速度下,模式始終為全雙工。Operational Duplex Mode欄位顯示連線埠的目前雙工模 式。

·完全 — 介面同時支援交換機和客戶端之間的雙向傳輸。

·半雙工 — 該介面支援交換機與客戶端之間一次僅在一個方向上傳輸。

步驟17.選中Auto Advertisement欄位中任一選項的複選框。

·最大功能 — 可以接受所有埠速度和雙工模式設定。

·10 Half - 10 Mbps速度和半雙工模式。

·10 Full — 10 Mbps速度和全雙工模式。

·100 Half - 100 Mbps速度和半雙工模式。

·100全 — 100 Mbps速度和全雙工模式。

·1000全雙工 — 1000 Mbps速度和全雙工模式。

步驟18.選中Back Pressure欄位中的Enable覈取方塊,以便在交換機擁塞時降低資料包接收速度。它會禁用遠端埠並阻止其傳送資料包來干擾訊號。此選項只能在半雙工模式下使用。

步驟19.按一下Flow Control欄位中的單選按鈕。這有助於按優先順序傳輸幀。此選項只能在全雙工模式下使用。

·啟用 — 啟用802.3x流量控制。

·禁用 — 禁用802.3x流量控制。

·自動交涉 — 在連線埠上啟用流量控制的自動交涉。

| Interface:                  | Port FE1 💌                                                                                             | Port Type:                    | 100M-Copper                    |
|-----------------------------|----------------------------------------------------------------------------------------------------|-------------------------------|--------------------------------|
| Port Description:           | user                                                                                                   | (4/64 Characters Used)        |                                |
| Administrative Status:      | <ul><li>● Up</li><li>○ Down</li></ul>                                                                  | Operational Status:           | Up                             |
| Time Range:                 | V Enable                                                                                               |                               |                                |
| Time Range Name:            | t1 💌 Edit                                                                                              | Operational Time-Range State: | N/A                            |
| Reactivate Suspended Port:  |                                                                                                    |                               |                                |
| Auto Negotiation:           | Enable                                                                                                 | Operational Auto Negotiation: | Enable                         |
| Administrative Port Speed:  | <ul><li>10M</li><li>100M</li></ul>                                                                     | Operational Port Speed:       | 100M                           |
| Administrative Duplex Mode: | <ul> <li>Half</li> <li>Full</li> </ul>                                                                 | Operational Duplex Mode:      | Full                           |
| Auto Advertisement:         | Max Capability         10 Half           10 Full         100 Half           100 Full         1000 Full | Operational Advertisement:    | 10 Half10 Full100 Half100 Full |
| Neighbor Advertisement:     | 10 Half10 Full100 Half100 Full                                                                         |                               |                                |
| Back Pressure:              | Enable                                                                                                 |                               |                                |
| Flow Control:               | <ul> <li>Enable</li> <li>Disable</li> <li>Auto-Negotiation</li> </ul>                                  |                               |                                |
| MDI/MDIX:                   | <ul> <li>MDIX</li> <li>MDI</li> <li>Auto</li> </ul>                                                    | Operational MDI/MDIX:         | MDIX                           |
| Protected Port:             | Enable                                                                                                 |                               |                                |

Member in LAG:

步驟20.按一下*MDI*/MDIX欄位的任*何單選按*鈕。它用於檢測使用哪種電纜來連線直通電纜或交 叉電纜。

·MDIX — 帶交叉的媒體相關介面(MDIX)交換埠的傳送和接收對。

·MDI — 媒體相關介面(MDI)通過直通電纜將此交換機連線到站點。

·自動 — 選擇配置此交換機,以自動檢測到另一裝置的連線的正確引腳。

| Interface:                  | Port FE1 💌                                                                     | Port Type:                    | 100M-Copper                    |
|-----------------------------|--------------------------------------------------------------------------------|-------------------------------|--------------------------------|
| Port Description:           | user                                                                           | (4/64 Characters Used)        |                                |
| Administrative Status:      | <ul><li>● Up</li><li>● Down</li></ul>                                          | Operational Status:           | Up                             |
| Time Range:                 | Enable                                                                         |                               |                                |
| Time Range Name:            | t1 💌 Edit                                                                      | Operational Time-Range State: | N/A                            |
| Reactivate Suspended Port:  |                                                                                |                               |                                |
| Auto Negotiation:           | Enable                                                                         | Operational Auto Negotiation: | Enable                         |
| Administrative Port Speed:  | <ul><li>10M</li><li>100M</li></ul>                                             | Operational Port Speed:       | 100M                           |
| Administrative Duplex Mode: | : O Half<br>Full                                                               | Operational Duplex Mode:      | Full                           |
| Auto Advertisement:         | Max Capability     10 Half     10 Full     100 Full     100 Full     1000 Full | Operational Advertisement:    | 10 Half10 Full100 Half100 Full |
| Neighbor Advertisement:     | 10 Half10 Full100 Half100 Full                                                 |                               |                                |
| Back Pressure:              | Enable                                                                         |                               |                                |
| Flow Control:               | <ul> <li>Enable</li> <li>Disable</li> <li>Auto-Negotiation</li> </ul>          |                               |                                |
| MDI/MDIX:                   | <ul> <li>MDIX</li> <li>MDI</li> <li>Auto</li> </ul>                            | Operational MDI/MDIX:         | MDIX                           |
| Protected Port:             | Enable                                                                         |                               |                                |
|                             |                                                                                |                               |                                |

Member in LAG:

步驟21.選中Protected Port欄位中的**Enable**覈取方塊。來自受保護連線埠的封包將轉送到未受保護的輸出連線埠。

**附註:**如果埠是LAG的成員,則LAG編號顯示在LAG中的成員欄位中,否則此欄位留空。 LAG用於增加頻寬、增加埠靈活性以及在裝置之間提供鏈路冗餘。

步驟22.按一下Apply以儲存連線埠設定。